# Menampilkan Map

Sejak tanggal 3 Desember 2012, Google secara resmi mengumumkan bahwa layanan API Map berubah menjadi versi 2 sedangkan versi sebelumnya masih diberi waktu berjalan hingga satu tahun ke depan. Pada versi dua ini, ada banyak perubahan mulai dari proses pendaftaran API Key hingga cara menampilkan Maps pada android.

Tutorial ini akan membahas langkah demi langkah cara baru menampilkan Maps pada android. Berikut ini urutan secara umum yang harus dilakukan.

- A. Instal Google Play service pada ADT Eclipse
- B. Menambahkan referensi library google-play-service.jar ke dalam project
- C. Membuat project dengan target Google API
- D. Generate Debug API KEY SHA1 pada komputer
- E. Mendaftarkan pada Googel APIs Console (<u>https://code.google.com/apis/console/</u>)
- F. Modifikasi AndroidManifest.xml

### G. Deployment

Sementara, proses debug Google Maps belum bisa dilakukan pada emulator. Harus menyiapkan device Android untuk proses debugging. Materi dalam tutorial ini berhasil di-debug pada Sony Ericsson Xperia Active (ICS) melalui ADB. Berikut pembahasan masing-masing langkah diatas.

## A. Instal Google Play service pada ADT Eclipse

Sebelumnya harus dipastikan bahwa ADT Eclipse sudah terinstal **Google Play service**. Berikut langkah demi langkahnya:

1. Jalankan ADT, klik Window > Android SDK Manager

2. Akan muncul kotak dialog seperti gambar 1.1. Centang bagian **Extras > Google Play Service**. Jika statusnya Not Installed, klik **Install Package** 

| Anarola 1.0 (APT4)                                           |                   |                 |
|--------------------------------------------------------------|-------------------|-----------------|
| Android 1.5 (API 3)                                          |                   |                 |
| a 🗌 🧰 Extras                                                 |                   |                 |
| 🗌 🛃 Android Support Library                                  | 13                | 🎒 Installed     |
| 🗌 🛃 Google AdMob Ads SDK                                     | 11                | 🖊 Not installed |
| 🗌 🛃 Google Analytics App Tracking SDK                        | 3                 | 🖊 Not installed |
| 🗌 📾 Google Cloud Messaging for Android Library               | 2                 | Not installed   |
| 🗹 🛃 Google Play services                                     | 7                 | 🖊 Not installed |
| Coogle Play Ark Expansion Elonary                            | 9                 | Vot instance    |
| 🗌 🛃 Google Play Billing Library                              | 4                 | 🖊 Not installed |
| 🗌 🛃 Google Play Licensing Library                            | 2                 | 🖊 Not installed |
| 🗌 🛃 Google USB Driver                                        | 7                 | 🎒 Installed     |
| 🗌 🛃 Google Web Driver                                        | 2                 | 🎒 Installed     |
| Show: 🗹 Updates/New 🗹 Installed 🗌 Obsolete Select <u>New</u> | or <u>Updates</u> |                 |
| Sort by:  API level  Repository Deselect Al                  | 1                 |                 |
|                                                              |                   |                 |

Gambar 1.1. Menginstal Google Play services pada ADT

### B. Menambahkan referensi library google-play-service.jar ke dalam project

Setelah melalui tahap pertama, perlu menambahkan library **google-play-service** ke dalam workspace. Caranya sebagai berikut.

1. Klik File > import > Existing Android Code Into Workspace, perhatikan Gambar 1.2.

| 0                        | Import                           | – 🗆 🗙 |
|--------------------------|----------------------------------|-------|
| Select                   |                                  |       |
|                          |                                  |       |
| <u>S</u> elect an import | : source:                        |       |
| type filter text         |                                  |       |
| 🕞 🗁 General              |                                  |       |
| Android                  | 3                                |       |
| 🔛 Exis                   | ting Android Code Into Workspace |       |
|                          |                                  |       |
| ⊳ 🗁 Install              |                                  |       |
| ⊳ 🏳 Run/De               | bug                              |       |
| 👂 🗁 Team                 | -                                |       |
| D 🗁 XML                  |                                  |       |
|                          |                                  |       |

Gambar 1.2. Import library android

2. Pada field Root Directory klik Browse.

Cari <android\_sdk\_folder>/extras/google/google\_play\_services/libproject/google-play-service\_lib dan klik finish atau perhatikan Gambar 1.3. Jika langkah ini benar, maka pada Package Explorer seperti pada Gambar 1.4 akan muncul library yang baru saja dimasukkan.

| 0                                     |                                           |                                              | - <b>D</b> >                        | × |
|---------------------------------------|-------------------------------------------|----------------------------------------------|-------------------------------------|---|
| Import Project<br>Select a directo    | <b>cts</b><br>ry to search for existing A | ndroid projects                              | P                                   | 1 |
| Root Directory:<br>Projects:          | C:\AndroidDev\sdk\extr                    | as\google\google_play_services\l             | ibpr Browse                         |   |
| Project to Impo                       | ort<br>IDev\sdk\extras\googl              | New Project Name<br>google-play-services_lib | Select All<br>Deselect A<br>Refresh |   |
| Copy project Working sets Add project | s into workspace                          | ~                                            | S <u>e</u> lect                     |   |

Gambar 1.3. Memasukkan library ke dalam workspace

| 0            |              |             |             |                         |                 |                 |             |                |              |
|--------------|--------------|-------------|-------------|-------------------------|-----------------|-----------------|-------------|----------------|--------------|
| <u>F</u> ile | <u>E</u> dit | Refactor    | Source      | <u>N</u> avigate        | Se <u>a</u> rch | <u>P</u> roject | <u>R</u> un | <u>W</u> indow | <u>H</u> elp |
| <b>1</b>     | -            | <b>r</b>    |             |                         | <b>č</b>        |                 | 0           | - 🤷 -          | #° G         |
| [ III P      | ackag        | e Explorer  | 2           |                         |                 |                 |             |                |              |
|              |              |             | Ē           | <u> </u> 4 <u>5</u> , ∼ |                 |                 |             |                |              |
| ĩ            | 👕 Act        | tionBar     |             |                         |                 |                 |             |                |              |
| 1            | 👕 Aja        | rNgcek      |             |                         |                 |                 |             |                |              |
| 1            | 👕 Aja        | rTombolRa   | dio         |                         |                 |                 |             |                |              |
| 1            | 👕 Co         | baTab       |             |                         |                 |                 |             |                |              |
| ĩ            | 🗋 Dat        | ftarTeman   |             |                         |                 |                 |             |                |              |
| 4 1          | 🗐 go         | ogle-play-s | ervices_lib |                         |                 |                 |             |                |              |
| <b>1</b>     | ⊳ 🛋          | Google AP   | ls [Androi  | d 4.1.2]                |                 |                 |             |                |              |
|              | Þ 🛋          | Android Pr  | ivate Libra | aries                   |                 |                 |             |                |              |
| L            | þ 😕          | src         |             |                         |                 |                 |             |                |              |
|              | d 🔁          | gen [Gener  | rated Java  | Files]                  |                 |                 |             |                |              |
|              | - 2-         | assets      |             |                         |                 |                 |             |                |              |
| L            | d 🔁          | bin         |             |                         |                 |                 |             |                |              |
| L            | > 🔁          | libs        |             |                         |                 |                 |             |                |              |
| L            | d 🕹          | res         |             |                         |                 |                 |             |                |              |
| L            | a            | AndroidMa   | anifest.xm  | 1                       |                 |                 |             |                |              |
|              |              | project.pro | perties     |                         |                 |                 |             |                |              |
|              |              | README.tx   | đ           |                         |                 |                 |             |                |              |
| Ĩ            | 🗌 Kal        | kulatorDisk | on          |                         |                 |                 |             |                |              |
| 1 4          | 🚔 I 🗤        | ianCakhak   |             |                         |                 |                 |             |                |              |

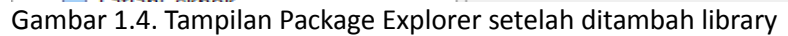

## C. Generate Debug API KEY SHA1 pada komputer

Setiap komputer/laptop memiliki Debug API Key berbeda-beda. Hasil akhir tahap ini berupa key dalam format SHA1, yang akan digunakan untuk mendaftarkan pada **Google Apis Console**.

1. Jalankan command prompt

2. Masuklah ke direktori bin pada folder instalasi Java. Biasanya terdapat didalam folder C:\Program Files\Java\<jdk\_version>\bin dengan seperti Gambar 1.5.

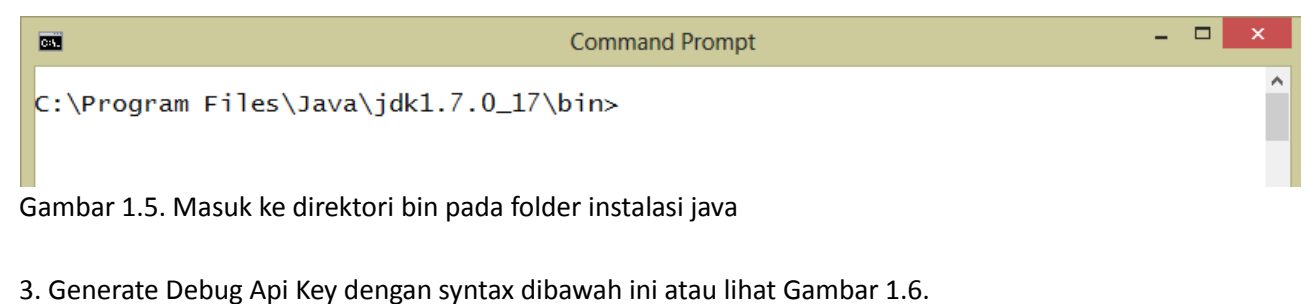

```
keytool -list -v -keystore
"c:\users\<nama_users>\.android\debug.keystore" -alias
androiddebugkey -storepass android -keypass android
```

4. Hasil langkah ke tiga dan ke empat berupa **Certificate fingerprint** berisi key dalam format MD5, SHA1, SHA256, Signature dan version dapat dilihat sepeti Gambar 1.7. Akan menggunakan **key SHA1** untuk mendaftarkan api key ke **Google Apis Console**.

**Command Prompt** 

C:\Program Files\Java\jdk1.7.0\_17\bin>keytool -list -v -keystore "c:\users\piusa nggoro\.android\debug.keystore" -alias androiddebugkey -storepass android -keypa ss android\_

Gambar 1.6. proses generate debug api key

C:4.

| E Command Prompt - 🗇                                                                                                    | ×          |
|----------------------------------------------------------------------------------------------------|------------|
| :\Program Files\Java\jdk1.7.0_17\bin>keytool -list -v -keystore "c:\users\pi<br>ggoro\.android\debug.keystore" -alias androiddebugkey -storepass android -ke<br>s android<br>lias name: androiddebugkey<br>reation date: Apr 30, 2013<br>ntry type: PrivateKeyEntry<br>ertificate chain length: 1<br>ertificate[1]:<br>wher: CN=Android Debug, 0=Android, C=US<br>Essuer: CN=Android Debug, 0=Android, C=US<br>Essuer: CN=Android Debug, 0=Android, C=US<br>Escial number: 598f69db<br>(alid from: Tue Apr 30 13:36:24 ICT 2013 until: Thu Apr 23 13:36:24 ICT 2043 | vsa<br>ypa |
| Certificate fingerprints:                                                                                                    |            |
| MD5: BAICA:04:A6:84:64:01:F2:24:48:41:06:25:5A:CB:6B<br>SHA1: 8F:6E:6A:92:07:24:69:54:65:c1:49:56:EB:47:30:97:98:83:B4:4E<br>SHA256: 97.07.22:9B:68:20:FE:A8:05:21:EE:7B:7F:F6:90:31:54:EB:2B:0<br>3:<br>A:43:AB:BE:D5:FE:DC:92:6C:B0:ED<br>Signature algorithm name: SHA256withRSA<br>Version: 3                                                                                                    | c7:        |
| xtensions:                                                                                                    |            |
| 1: ObjectId: 2.5.29.14 Criticality=false<br>SubjectKeyIdentifier [<br>SeyIdentifier [<br>1000: 88 88 5D 85 5E 94 7C 46 29 C7 7A 18 34 7E 1F 7A].^F).z.4z<br>1010: 11 D3 9E E6                                                                                                    |            |

Gambar 1.7. Hasil proses generate debug api key

5. Copy key SHA1 ke dalam notepad atau tahan dulu command prompt nya. Akan dilanjutkan ke langkah berikutnya.

### D. Mendaftarkan pada Googel APIs Console

1. Jalankan browser, masuk ke alamat https://code.google.com/apis/console/. Perlu login menggunakan akun Google. Tampilan pertama terlihat seperti Gambar 1.8, klik tombol Create Project untuk memulai

- 8

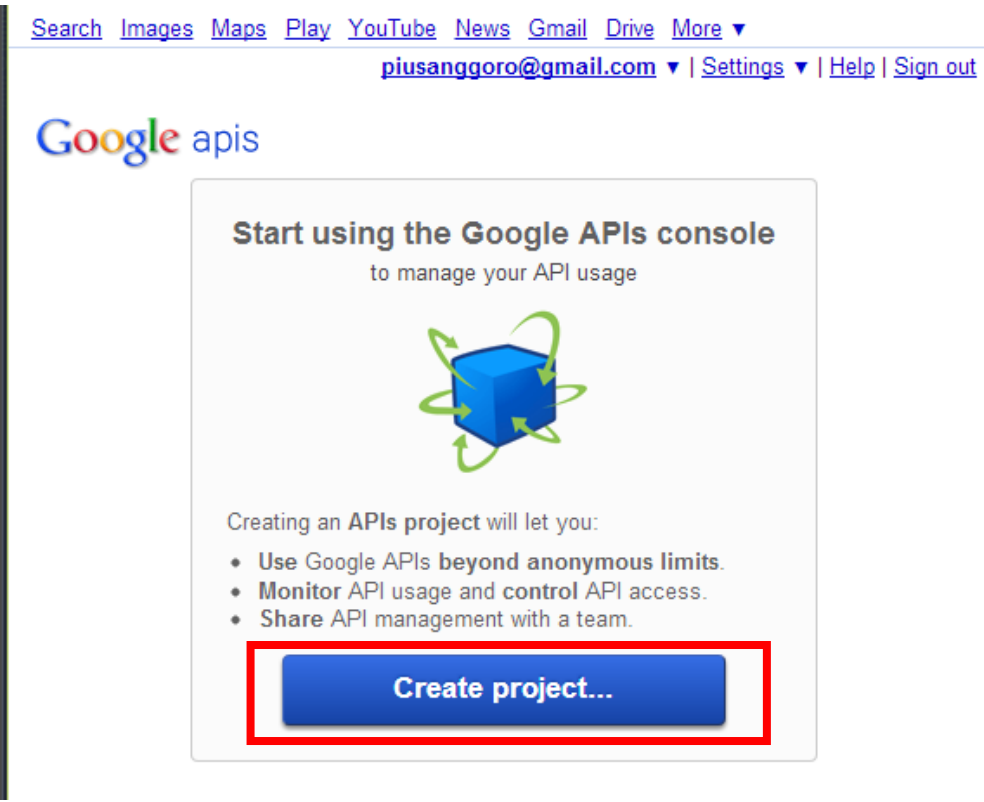

Gambar 1.8. Halaman awal Google Api Console

2. Langkah berikutnya akan diarahkan ke halaman **Service**. Pada halaman ini harus mengaktifkan **service Google Maps Android API v2**. Scroll ke bawah untuk menemukan service ini, seperti terlihat pada Gambar 1.9.

| 🖌 🛫 Bookmark Manager 🛛 🗙 | 🗖 Google APIs Console 🛛 🗙 New Tab      |       | ×              |         |   |     |
|--------------------------|----------------------------------------|-------|----------------|---------|---|-----|
| ← → C 🔒 https://code     | .google.com/apis/console/#project:5879 | 51243 | 3528:services  |         |   | ☆ = |
|                          | Soogle Cloud SQL                       | 0     | OFF            | Pricing |   | ^   |
|                          | Google Cloud Storage                   | 0     | OFF            | Pricing |   |     |
|                          | Google Cloud Storage JSON API          | 0     | OFF            |         |   |     |
|                          | Google Compute Engine                  | 0     | Request access | Pricing | _ |     |
|                          | Soogle Maps Android API v2             | 0     | OFF            |         |   |     |
|                          | 🌆 Google Maps API v2                   | 0     | OFF            | Pricing |   |     |
|                          | 5 Google Maps API v3                   | 0     | OFF            | Pricing |   |     |
|                          | Google Maps Coordinate API             | 0     | OFF            |         |   |     |
|                          | 🔻 Google Maps Engine API               | 0     | OFF            |         |   |     |
|                          | 🍜 Google Maps Geolocation API          | 0     | OFF            | Pricing |   |     |
|                          | Google Maps SDK for iOS                | 0     | OFF            |         |   |     |
|                          | 5 Google Maps Tracks API               | 0     | OFF            |         |   |     |

Gambar 1.9. Mengaktifkan service Google Maps Android API v2

3. Langkah berikutnya, pindah ke halaman **API Acess**. Pada halaman ini klik tombol **Create new Android Key** seperti pada Gambar 1.10

#### Google apis

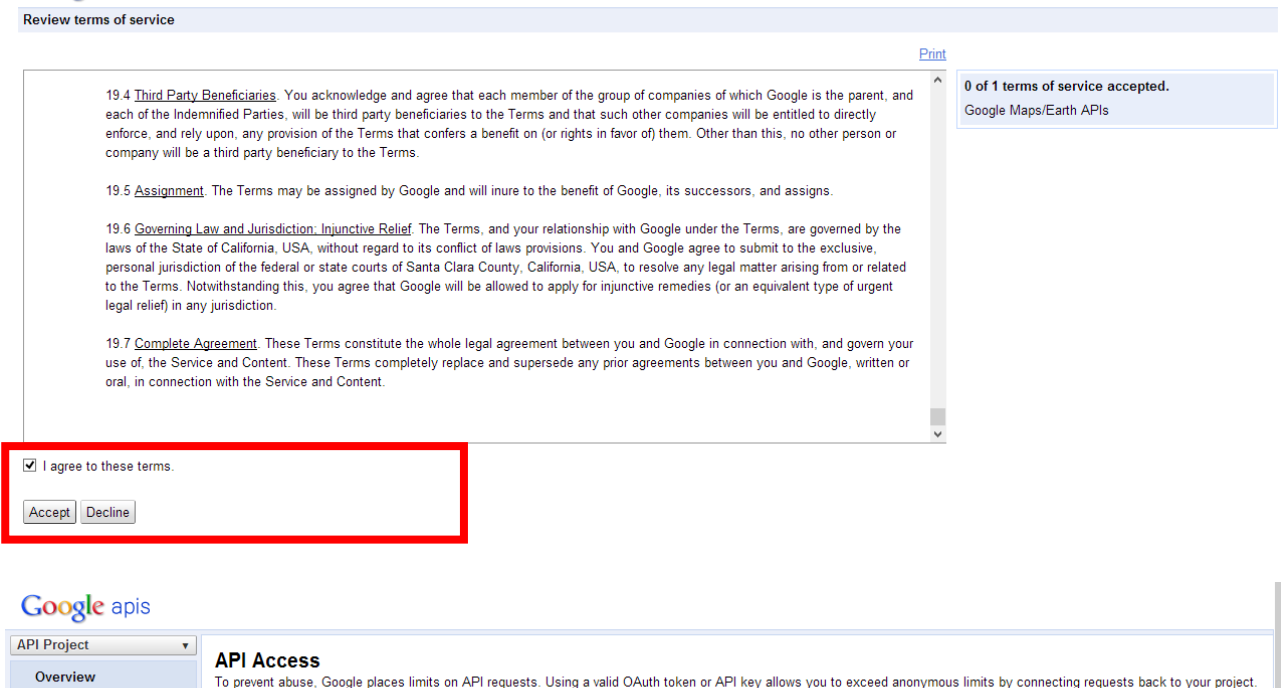

| API Project v | API Access                                                                                                    |  |  |  |  |  |  |  |  |
|---------------|----------------------------------------------------------------------------------------------------|--|--|--|--|--|--|--|--|
| Overview      | To prevent abuse, Google places limits on API requests. Using a valid OAuth token or API key allows you to exceed anonymous limits by connecting requests back to your project.            |  |  |  |  |  |  |  |  |
| Services      | Authorized API Access                                                                                                    |  |  |  |  |  |  |  |  |
| leam          |                                                                                                    |  |  |  |  |  |  |  |  |
| API Access    | OAuth 2.0 allows users to share specific data with you (for example,                                                                                                    |  |  |  |  |  |  |  |  |
| Reports       | contact lists) while keeping their usernames, passwords, and other<br>information private. A single project may contain up to 20 client IDs.                                               |  |  |  |  |  |  |  |  |
| Quotas        |                                                                                                    |  |  |  |  |  |  |  |  |
|               | Simple API Access         Use API keys to identify your project when you do not need to access user data. Learn more         Key for browser apps (with referers)         Generate new key |  |  |  |  |  |  |  |  |
|               | API key: AIZaSyDuMLacGAzB-Th9X2ZveXDaw9hQqHfPOBw Edit allowed referes                                                                                                    |  |  |  |  |  |  |  |  |
|               | Referers: Any referer allowed Delete key                                                                                                    |  |  |  |  |  |  |  |  |
|               | Activated on: May 27, 2013 12:21 AM                                                                                                    |  |  |  |  |  |  |  |  |
|               | Activated by: plusanggoro@gmail.com – you                                                                                                    |  |  |  |  |  |  |  |  |
|               | Create new Server key Create new Browser key. Create new Android key Create new iOS key                                                                                                    |  |  |  |  |  |  |  |  |
|               | Notification Endpoints                                                                                                    |  |  |  |  |  |  |  |  |

Gambar 1.10. Halaman API Access

4. Copy **key SHA1** yang diperoleh pada langkah sebelumnya. Perhatikan Gambar 1.11, pada tahap ini akan muncul dialog untuk meletakkan/paste key SHA1 diikuti nama **package** dipisahkan dengan titik koma (;) misal

#### 8F:6E:6A:92:07:24:69:54:65:C1:49:56:EB:47:30:97:98:83:B4:4E;ang.latian.peta

ang.latian.peta adalah package yang akan dibuat sebagai project aplikasi android.

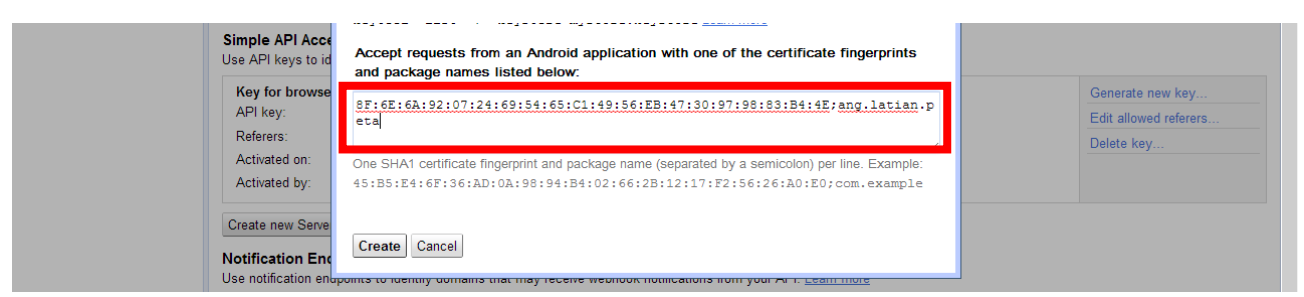

Gambar 1.11. Memasukkan key SHA1 ke dalam API Project

5. Hasil akhir tahap ini tampak seperti Gambar 1.12. akan memperoleh **android API key** (didalam kotak) yang akan digunakan pada saat membangun aplikasi berbasis **Google Service**.

| API Project<br>Overview<br>Services<br>Team<br>API Access<br>Reports<br>Quotas | API Access     To prevent abuse, Google places limits on API requests. Using a valid OAuth token or API key allows you to exceed anonymous limits by connect     Authorized API Access     OAuth 2.0 allows users to share specific data with you (for example,      contact lists) while keeping their usernames, passwords, and other     information private. A single project may contain up to 20 client ID     Create an OAuth 2.0 client ID     Simple API Access     Use API keys to identify your project when you do not need to access user data. Learn more | ting requests back to your project.                            |
|--------------------------------------------------------------------------------|----------------------------------------------------------------------------------------------------|----------------------------------------------------------------|
|                                                                                | Key for Apdroid apps (with cottificate)         API key:       AlzaSyC08klhw3ubpNr5IK010JvBqgMH8s1HCGI         Android apps:       87:62:62:92:07:24:69:54:65:C1:49:56:EB:47:30:97:98:83:B4:4E;ang.latian.peta         Activated on:       May 27, 2013 12:27 AM         Activated by:       piusanggoro@gmail.com - you                                                                                                    | Generate new key<br>Edit allowed Android<br>apps<br>Delete key |
|                                                                                | Key for browser apps (with referers)         API key:       AlzaSyDuMLscGAzB-Th9XZZveXDsw9hQqHfPoBw         Referers:       Any referer allowed         Activated on:       May 27, 2013 12:21 AM         Activated by:       plusanggoro@gmail.com - you                                                                                                    | Generate new key<br>Edit allowed referers<br>Delete key        |

Gambar 1.12. Hasil generate API Key

## E. Membuat project dengan target Google API

Pada tahap ini, akan dimulai membuat project paling sederhana yaitu menampilkan Google Map menggunakan **SupportFragment** dan **FragmentActivity**. Langkah-langkah detailnya sebagai berikut

1. Klik **File > new > Android Application Project**, kemudian isilah field-fieldnya seperti Tabel 1.1. atau Gambar 1.5. Tabel 1.1. Parameter pembuatan project baru

Application Name : LatianPeta - Project Name : LatianPeta

Package Name : ang.latian.peta

Target SDK : API 15 - Compile With : Google APIs (API 16)

| O New Android Application -                     |                                          |     |  |   |  |  |  |  |
|-------------------------------------------------|------------------------------------------|-----|--|---|--|--|--|--|
| New Android Applica<br>Creates a new Android Ap | <b>tion</b><br>plication                 |     |  | 0 |  |  |  |  |
| Application Name:                               | LatianPeta                               |     |  |   |  |  |  |  |
| Project Name:0                                  | LatianPeta                               |     |  |   |  |  |  |  |
| Package Name:0                                  | Package Name:  ang.latian.peta           |     |  |   |  |  |  |  |
|                                                 |                                          |     |  |   |  |  |  |  |
| Minimum Required SDK:0                          | API 15: Android 4.0.3 (IceCreamSandwich) | ~   |  |   |  |  |  |  |
| Target SDK:0                                    | API 15: Android 4.0.3 (IceCreamSandwich) | ~   |  |   |  |  |  |  |
| Compile With:0                                  | Google APIs (Google Inc.) (API 16)       | ~   |  |   |  |  |  |  |
| Theme:0                                         | Holo Light                               | · · |  |   |  |  |  |  |
|                                                 |                                          |     |  |   |  |  |  |  |

Gambar 1.13. Membuat project baru

2. Akan ditambahkan library Google-play-service (langkah B) ke dalam project. Caranya klik kanan **project > properties > android**. Pada bagian Library (lihat Gambar 1.14) klik tombol **Add > google-play-services\_lib**.

| 📕 Package Explorer 🛛 🗖 🗖                                                                                                    | activity_peta.xml 🛛                                                                                                    |                             |                                 |                  | - 8            | 🗄 Outline 🕱 📃 🗖                                                                |
|----------------------------------------------------------------------------------------------------|----------------------------------------------------------------------------------------------------|-----------------------------|---------------------------------|------------------|----------------|--------------------------------------------------------------------------------|
| 📄 🛧 🗸                                                                                                    |                                                                                                    | i 🗸 🗌 Nexu                  | Project Selection               |                  | 16 👻           | RelativeLayout     Ab TextView - "Hello world!"                                |
| <ul> <li></li></ul>                                                                                                    | ➢ Form Widgets ↔                                                                                                    |                             | Please select a library project |                  |                |                                                                                |
| <ul> <li>iii DaftarTeman</li> <li>▷ iii google-play-services_lib</li> <li>iii KalkulatorDiskon</li> </ul>                                                                                                    | type filter text Resource                                                                                                | Android                     | google-play-services_lib        | \$               | • 🗘 • •        |                                                                                |
| <ul> <li></li></ul>                                                                                                    | Android<br>Android Lint Preferences<br>Builders<br>Java Build Path                                                       | Target Na                   |                                 | ר ו              | API Le<br>10   |                                                                                |
| <ul> <li>A Google APIs [Android 4.1.2]</li> <li>Android Private Libraries</li> <li>assets</li> <li>bin</li> </ul>                                                                                                    | <ul> <li>&gt; Java Code Style</li> <li>&gt; Java Compiler</li> <li>&gt; Java Editor</li> <li>Javadoc Location</li> </ul> | ☐ Goog<br>☐ Andro<br>✔ Goog |                                 |                  | 10<br>16<br>16 | Properties $\frac{1}{2}$ $ \frac{1}{2}$ $                                    $ |
| <ul> <li>▷</li> <li>▷</li> <li>▷</li> <li>▷</li> <li>▷</li> <li>▷</li> <li>▷</li> <li>▷</li> <li>□</li> <li>□</li></ul> | Project References<br>Run/Debug Settings<br>Task Tags                                                                    | Library                     |                                 |                  |                | Text @string/hello_world<br>Hint<br>Text Color                                 |
| <ul> <li>j&gt; j&gt; j&gt; drawabie-idpi</li> <li>j&gt; j&gt; drawabie-mdpi</li> <li>j&gt; j≥ drawabie-xhdpi</li> <li>j&gt; j≥ layout</li> </ul>                                                                                                    | ▷ Validation                                                                                                    | Is Library<br>Reference     |                                 |                  | Add            | Text Size                                                                      |
| <ul> <li>i activity_peta.xml</li> <li>▷ i menu</li> <li>▷ i values</li> </ul>                                                                                                    |                                                                                                    |                             | ОК                              | Cancel           | Up             | Text     @string/hello_world       Hint        Text Color                      |
| be values-sw600dp     be values-sw720dp-land     be values-v11                                                                                                    |                                                                                                    |                             |                                 |                  | Down           |                                                                                |
| <ul> <li>varues-V14</li> <li>AndroidManifest.xml</li> <li>proguard-project.bt</li> </ul>                                                                                                    |                                                                                                    |                             |                                 | Restore Defaults | Apply          |                                                                                |
| project.properties I atianRadioRutton                                                                                                    | U                                                                                                    |                             |                                 | OK               | Cancel         |                                                                                |

Gambar 1.14. Menambahkan library ke dalam project

#### 3. Tambahkan fragment pada activity\_main.xml seperti code dibawah ini

```
<fragment xmlns:android="http://schemas.android.com/apk/res/android"

xmlns:map="http://schemas.android.com/apk/res-auto"

android:id="@+id/map"

android:layout_width="match_parent"

android:layout_height="match_parent"

android:name="com.google.android.gms.maps.MapFragment"

map:cameraZoom="50"

/>
```

4. Tambakan FragmentActivity ke dalam MainActivity.java. Berikut ini code untuk Activity-nya package ang.latian.peta;

```
import com.google.android.gms.maps.GoogleMap;
import com.google.android.gms.maps.MapFragment;
import android.annotation.SuppressLint;
import android.app.Activity;
import android.os.Bundle;
import android.view.Menu;
public class PetaActivity extends Activity {
      private GoogleMap peta;
      @SuppressLint("NewApi")
      @Override
      protected void onCreate(Bundle savedInstanceState) {
            super.onCreate(savedInstanceState);
            setContentView(R.layout.activity peta);
            peta = ((MapFragment))
                getFragmentManager().findFragmentById(R.id.map)).getMap();
            peta.setMapType(GoogleMap.MAP TYPE NORMAL);
      }
      . . .
}
```

5. Tambahkan beberapa code berikut pada AndroidManifest.xml. gantilah dengan **api key** yang diperoleh dari Google console pada langkah D.

```
<?xml version="1.0" encoding="utf-8"?>
<manifest xmlns:android="http://schemas.android.com/apk/res/android"</pre>
   package="ang.latian.peta"
    android:versionCode="1"
   android:versionName="1.0" >
    . . .
    <permission
        android:name="ang.latian.peta.permission.MAPS RECEIVE"
        android:protectionLevel="signature" />
    <uses-permission android:name="ang.latian.peta.permission.MAPS RECEIVE" />
    <uses-permission android:name="android.permission.INTERNET" />
    <uses-permission android:name="android.permission.ACCESS NETWORK STATE" />
    <uses-permission android:name="android.permission.WRITE EXTERNAL STORAGE" />
    <uses-permission
    android:name="com.google.android.providers.gsf.permission.READ GSERVICES" />
    <uses-permission android:name="android.permission.ACCESS COARSE LOCATION" />
   <uses-permission android:name="android.permission.ACCESS FINE LOCATION" />
    <uses-feature
        android:glEsVersion="0x00020000"
        android:required="true" />
    <application
        . . .
        <meta-data
            android:name="com.google.android.maps.v2.API KEY"
            android:value="AIzaSyC08kIhw3ubpNr5IK0i0JvBqqMH8siHCGI" />
        . . .
    </application>
</manifest>
```

6. Sampai tahap ini, sudah membuat aplikasi Peta sederhana yang siap untuk dijalankan.

### F. Deployment

Bagian ini adalah melakukan debug aplikasi pada device Android. Gambar 1.15. adalah hasil akhir pembuatan project sederhana LatianPeta.

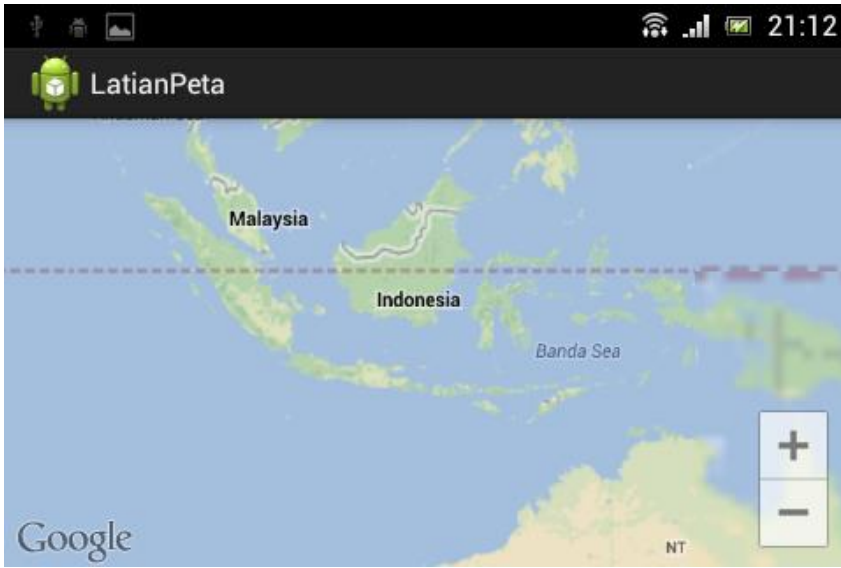

Gambar 1.15. Tampilan aplikasi LatianPeta